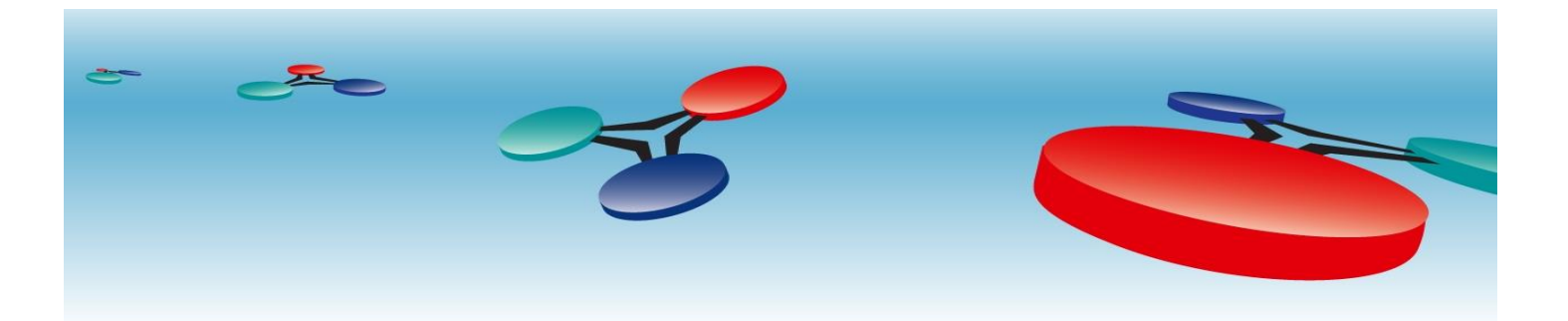

# **Cimetrics**, Inc

# B6000 BACnet/IP to BACnet/MSTP Router

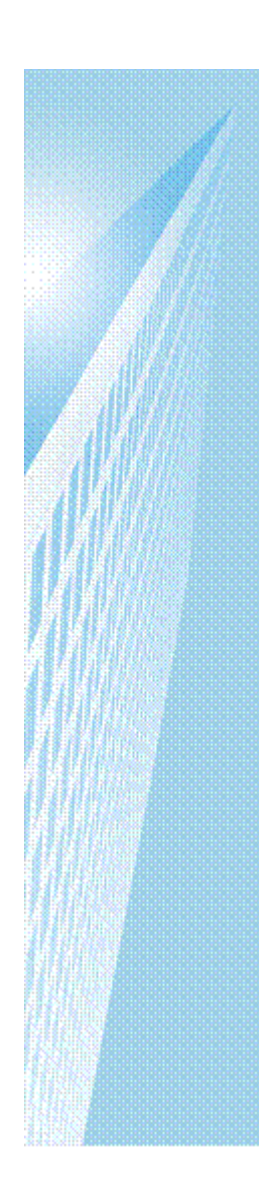

# User Manual

V.2

March, 2012

## **Table of Contents**

### Contents

| Introduction           | 2  |
|------------------------|----|
| Logging in             | 3  |
| BACnet/IP Settings     | 4  |
| Advanced Settings      | 4  |
| MSTP Settings          | 6  |
| Advanced Settings      | 6  |
| Reset Configuration    | 8  |
| Change Password        | 9  |
| Activate Configuration | 10 |

### Introduction

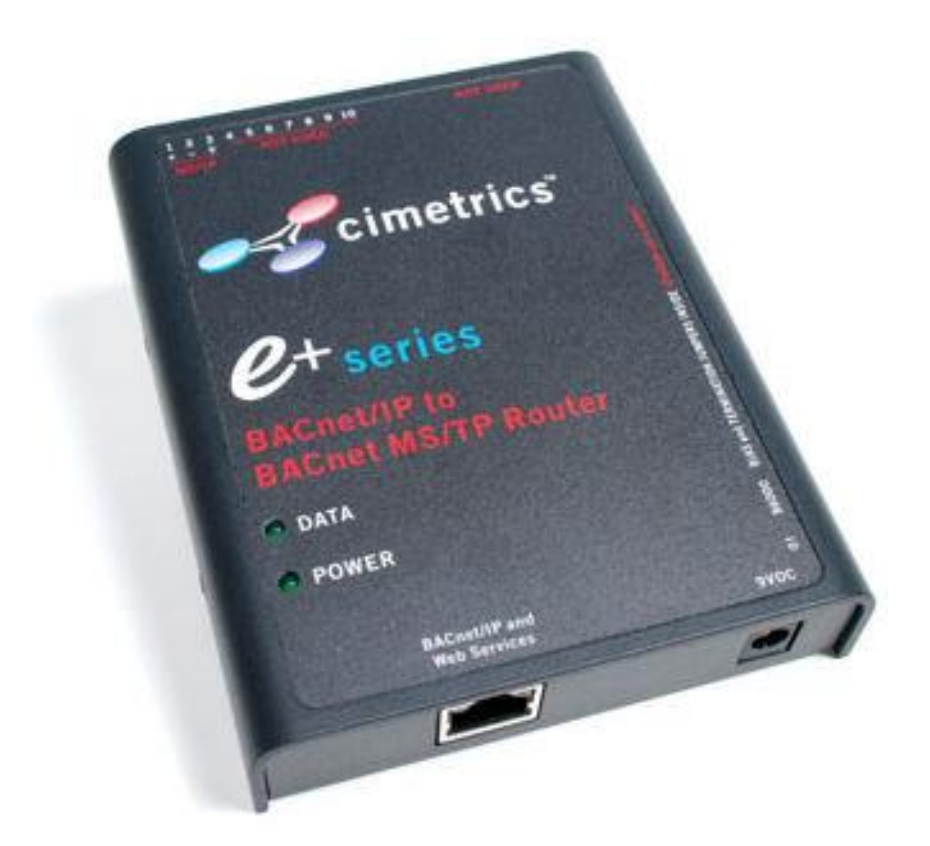

The Cimetrics B6000 is a BACnet/IP to BACnet/MSTP Router. It helps route BACnet communications from a BACnet/IP to BACnet/MSTP local area network, thus allowing BACnet/IP devices to communicate with BACnet devices on a BACnet/MSTP network. The Ethernet connection conforms to the BACnet/IP standard which is complemented by many network friendly features such as password protected browser based setup screens.

This device requires no mapping because ALL data on the one side (for example, the BACnet/IP side) is transparently passed to the other side (BACnet MS/TP) and vice versa. Configuration is easy and the hardware has been designed to professional electrical standards and is housed in a robust metal housing.

#### Logging in

Connect the B6000 Ethernet connector to an Ethernet hub, and run another Ethernet cable (patch able) from that hub to your laptop or PC. Make sure that the laptop or PC is the *only* other unit in this small LAN.

**NOTE:** If you do not have a hub, you can use a "crossover cable" to connect between the B6000 and your laptop.

Set your PC's IP address to 192.168.88.90 with a subnet mask of 255.255.255.252

#### Open your browser and enter the following URL: http://192.168.88.89

You will be prompted to login: The username is = admin and the password = admin

From within the browser interface you can change all settings in the entry fields to configure your router

For improved access security, you should change your password from the default values. Make sure you SAVE your new password! When you click on "Activate Configuration" and "confirm" then the configuration process is completed.

**Please Note:** A user will be able to access the B6000 using the above mentioned IP address at ALL TIMES (even if you have changed the IP address under BACnet/IP settings)

Note! We strongly recommend that the power be recycled on the unit at least once every six months

## **BACnet/IP Settings**

| Scimetrics <sup>-</sup>              | BACnet/IP to MS/1                                                                                                   | TP Router     |                                                                                                    |
|--------------------------------------|----------------------------------------------------------------------------------------------------|---------------|----------------------------------------------------------------------------------------------------|
| . Home                               | BACnet/IP Settings                                                                                                  |               |                                                                                                    |
| - BACnet/IP Settings                 | This page allows you view current BACnet/IP settings, change BACnet/IP settings or restore them to factory default. |               |                                                                                                    |
| <ul> <li>MS/TP Settings</li> </ul>   | Parameter                                                                                                    | Value         | Description                                                                                                    |
| - Change Password                    | IP Address                                                                                                    | 192.168.0.22  | IP address of the Router.                                                                                                    |
| T change r assword                   | Network Mask                                                                                                    | 255.255.255.0 | Subnet mask.                                                                                                    |
| Statistics                           | Default Gateway                                                                                                    | 192.168.0.1   | IP address of default gateway.                                                                                                   |
| Reset Configuration                  | BACnet UDP Port                                                                                                    | 47808         | BACnet/IP UDP port number.                                                                                                    |
|                                      | BACnet Network Number                                                                                               | 1414          | Directly connected BACnet/IP network number.                                                                                     |
| Activate Configuration               | BBMD IP Address                                                                                                    |               | IP address of target BBMD for the Foreign Device to register.<br>Entering IP address of target BBMD enables Foreign Device mode. |
|                                      | OK Advanced                                                                                                    |               | Restore default                                                                                                    |
| Convright @ 2002-2011 Cimetrics Inc. |                                                                                                    |               | B6000 v2 0 (FX-28m-c1263-2 0)                                                                                                    |

On this screen, a user can configure the following parameters

- 1. **IP Address IP** address of device.
- 2. Network Mask Subnet mask for the subnet your device is on.
- 3. Default Gateway IP address of default gateway

4. **BACnet UDP Port** – BACnet UDP port (Default is 47808. In some cases e.g. a situation where it is desirable for two groups of BACnet devices to coexist independently on the same IP subnet, the UDP port may be configured locally to a different value.

5. BACnet Network Number – Network number of a directly connected network.

6. **BBMD IP Address** – If you want the B6000 to be a foreign device then here you specify the IP address of the target BBMD. This will enable Foreign Device mode.

To find out more about Foreign device and BBMD visit: <u>http://www.bacnet.org/Bibliography/ES-7-99/IPPART2.HTM</u> <u>http://www.bacnet.org/Tutorial/BACnetIP/sld015.html</u>

### **Advanced Settings**

If you click on the **Advanced** button you will see the settings for the Foreign Device subscription Time to Live. Make sure you are familiar with this BACnet Foreign Device concept. Otherwise leave these settings as default. The recommended number is between 30 min. and an hour.

| . Home                               | BACnet/IP Settings                   |                            |                                                                                                    |
|--------------------------------------|--------------------------------------|----------------------------|----------------------------------------------------------------------------------------------------|
| BACnet/IP Settings                   | This page allows you view            | current BACnet/IP setti    | igs, change BACnet/IP settings or restore them to factory default.                                                               |
| MS/TP Settings                       | Parameter                            | Value                      | Description                                                                                                    |
| Change Password                      | IP Address                           | 10.10.1.6                  | IP address of the Router.                                                                                                    |
| T change r assword                   | Network Mask                         | 255.0.0.0                  | Subnet mask.                                                                                                    |
| Statistics                           | Default Gateway                      | 10.10.1.1                  | IP address of default gateway.                                                                                                   |
| Reset Configuration                  | BACnet UDP Port                      | 47808                      | BACnet/IP UDP port number.                                                                                                    |
| -                                    | BACnet Network Number                | 1414                       | Directly connected BACnet/IP network number.                                                                                     |
| Activate Configuration               | BBMD IP Address                      | 192.168.0.5                | IP address of target BBMD for the Foreign Device to register.<br>Entering IP address of target BBMD enables Foreign Device mode. |
|                                      | Advanced settings are be the device. | tter kept to factory defau | It values. Changes to these settings might negatively impact operation of                                                        |
|                                      | FD Subscription TTL 30               | min                        | Effective only if BBMD address is set. It is recommended to set this number between 30 minutes and an hour.                      |
|                                      | OK Basic                             |                            | Restore default                                                                                                    |
| Copyright © 2002-2011 Cimetrics Inc. |                                      |                            | B6000 v2.0 (EX-28m-c1263-2.0)                                                                                                    |

### **MSTP Settings**

| - cimetrics                          | BACnet/IP to MS/1                                                                                           | TP Router  |                                                                                       |
|--------------------------------------|----------------------------------------------------------------------------------------------------|------------|---------------------------------------------------------------------------------------|
| . Home                               | MS/TP Settings                                                                                              |            |                                                                                       |
| - BACnet/IP Settings                 | This page allows you view current MS/TP settings, change MS/TP settings or restore them to factory default. |            |                                                                                       |
| <ul> <li>MS/TP Settings</li> </ul>   | Parameter                                                                                                   | Value      | Description                                                                           |
| . Change Password                    | Baud Rate                                                                                                   | 9600 💌 bps | Baud rate.                                                                            |
|                                      | This Station (MAC)                                                                                          | 114        | MAC address of this MS/TP node.                                                       |
| Statistics                           | BACnet Network Number                                                                                       | 14014      | Directly connected MS/TP network number.                                              |
| Reset Configuration                  | Max Info Frames                                                                                             | 1          | Maximum number of information frames the node may send before it must pass the token. |
| - Activate Configuration             | Max Master                                                                                                  | 127        | The highest allowable address for master nodes (not to exceed 127).                   |
|                                      | OK Advanced                                                                                                 |            | Restore default                                                                       |
| Copyright © 2002-2011 Cimetrics Inc. |                                                                                                    |            | B6000 v2.0 (EX-28m-c1263-2.0)                                                         |

#### **Baud Rate:**

The B6000 supports all Baud Rates specified by the BACnet Standard. From the drop down list, please choose the appropriate baud rate for your MSTP network. Please keep in mind that ALL your Devices on the MSTP network, including THIS router need to be on the SAME baud rate. If the baud rates are different, they will not be able to communicate with each other.

#### This station MAC:

This is the Media Access Control address of the router. Please note that ALL devices on the MSTP network need to have a unique MAC address. Prior to configuring this, you will need to know the MAC addresses of all your devices on the MSTP Network. Once you have this information, enter a unique value (1 through 127) here.

#### **Directly Connected Network Number (DNET):**

This stands for Directly Connected Network Number. Please assign a Network Number to this MSTP Network. This has to be a unique number on your network. It is best to speak with your Network Administrator to get a unique Number assigned to this interface of the Router. Also note that there is a parameter called DNET under your BACnet/IP Settings. The number here has to be unique as well.

A typical setting would be BACnet/IP settings DNET = 5 and MSTP/Settings DNET = 6. (Assuming there are no other networks with the same Network Number connected to your BACnet network).

### **Advanced Settings**

If you click on the **Advanced** button you will see the settings for the advanced MSTP options. Make sure you are familiar with the settings concept. Otherwise leave these settings as default.

This is the minimum time that a node must wait for a station to begin replying to a confirmed request. **Do not change this value unless you are sure.** 

#### **Usage Timeout:**

This is the minimum time that a node must wait for a remote node to begin using a token or replying to a poll for Master frame. **Do not change this value unless you are sure.** 

| Scimetrics <sup>-</sup>                                                                                                    | BACnet/IP to                                                                                                | MS/1 | FP Route | r      |                                                                                                    |  |
|----------------------------------------------------------------------------------------------------|----------------------------------------------------------------------------------------------------|------|----------|--------|----------------------------------------------------------------------------------------------------|--|
| . Home                                                                                                    | MS/TP Settings                                                                                              | •    |          |        |                                                                                                    |  |
| - BACnet/IP Settings                                                                                                    | This page allows you view current MS/TP settings, change MS/TP settings or restore them to factory default. |      |          |        |                                                                                                    |  |
| <ul> <li>MS/TP Settings</li> </ul>                                                                                                    | Parameter                                                                                                   | •    |          | Value  | Description                                                                                                    |  |
| - Change Password                                                                                                    | Baud Rate                                                                                                   |      | 115200 💌 | bps    | Baud rate.                                                                                                    |  |
|                                                                                                    | This Station (MAC                                                                                           | )    | 114      |        | MAC address of this MS/TP node.                                                                                                    |  |
| Statistics                                                                                                    | BACnet Network Number                                                                                       |      | r 14014  |        | Directly connected MS/TP network number.                                                                                             |  |
| Reset Configuration                                                                                                    | Max Info Frames                                                                                             |      | 1        |        | Maximum number of information frames the node may send before it must pass the token.                                                |  |
| Activate Configuration                                                                                                    | Max Master                                                                                                  |      | 127      |        | The highest allowable address for master nodes (not to exceed 127).                                                                  |  |
| Advanced settings are better kept to factory default values. Changes to these settings might negatively impact operation of the device. |                                                                                                    |      |          |        |                                                                                                    |  |
|                                                                                                    | Reply Timeout 255                                                                                           |      | ms The r |        | I ne minimum time that a node must wait for a station to begin replying to a confirmed request (255 - 300 ms).                       |  |
|                                                                                                    | Usage Timeout 20                                                                                            |      | ms       | -<br>t | The minimum time that a node must wait for a remote node to begin using a oken or replying to a Poll For Master frame (20 - 100 ms). |  |
|                                                                                                    | OK Basic                                                                                                    |      |          |        | Restore default                                                                                                    |  |
| Copyright © 2002-2011 Cimetrics Inc.                                                                                                    |                                                                                                    |      |          |        | B6000 v2.0 (EX-28m-c1263-2.0)                                                                                                    |  |

## **Reset Configuration**

Clicking on **Restore default** will reset the entire device's configuration to factory defaults. Clicking on **Discard changes** will discard all changes and revert to active configuration.

| - cimetrics                          | BACnet/IP to MS/TP Router                              |
|--------------------------------------|--------------------------------------------------------|
| . Home                               | Restore all settings to factory default                |
| - BACnet/IP Settings                 | Restore default                                        |
| <ul> <li>MS/TP Settings</li> </ul>   | or                                                     |
| Change Password                      | Discard all changes and revert to active configuration |
| Statistics                           | Discard changes                                        |
| Reset Configuration                  |                                                        |
| Activate Configuration               |                                                        |
| Copyright © 2002-2011 Cimetrics Inc. | B6000 v2.0 (EX-28m-c1263-2.0)                          |

## **Change Password**

A user can change the username and password on this screen.

| - cimetrics                          | BACnet/IP to MS/      | TP Router          |                                       |                               |
|--------------------------------------|-----------------------|--------------------|---------------------------------------|-------------------------------|
| - Home                               | Change Administrato   | or Login and Passw | ord                                   |                               |
| - BACnet/IP Settings                 | Parameter             | Value              | Descripti                             | ion                           |
| <ul> <li>MS/TP Settings</li> </ul>   | Login:                | admin              | Login to access this Router WebSetup. |                               |
|                                      | Current password:     |                    | Current administrator password.       |                               |
| Change Password                      | New password:         |                    | New administrator password.           |                               |
| <ul> <li>Statistics</li> </ul>       | Confirm new password: |                    | The same password.                    |                               |
| Reset Configuration                  | ок                    |                    |                                       |                               |
| Activate Configuration               |                       |                    |                                       |                               |
| Copyright © 2002-2011 Cimetrics Inc. |                       |                    |                                       | B6000 v2.0 (EX-28m-c1263-2.0) |

## **Activate Configuration**

Once changes are made to any configuration on the B6000, the changes get saved only after clicking on the "Confirm" button in the **Activate Configuration** screen. Clicking on this will initiate a reboot of the device and will save the changes that have been made.

| ∽ Cimetrics <sup>.</sup>             | BACnet/IP to MS/TP Router                                                                  |  |  |  |  |
|--------------------------------------|--------------------------------------------------------------------------------------------|--|--|--|--|
| - Home                               | Activate Configuration                                                                     |  |  |  |  |
| BACnet/IP Settings                   | Press "Confirm" button if you are sure you want to activate changes and reboot the device. |  |  |  |  |
| <ul> <li>MS/TP Settings</li> </ul>   | Confirm                                                                                    |  |  |  |  |
| Change Password                      |                                                                                            |  |  |  |  |
| Statistics                           |                                                                                            |  |  |  |  |
| Reset Configuration                  |                                                                                            |  |  |  |  |
| Activate Configuration               |                                                                                            |  |  |  |  |
| Copyright © 2002-2011 Cimetrics Inc. | B6000 v2.0 (EX-28m-c1263-2.0)                                                              |  |  |  |  |